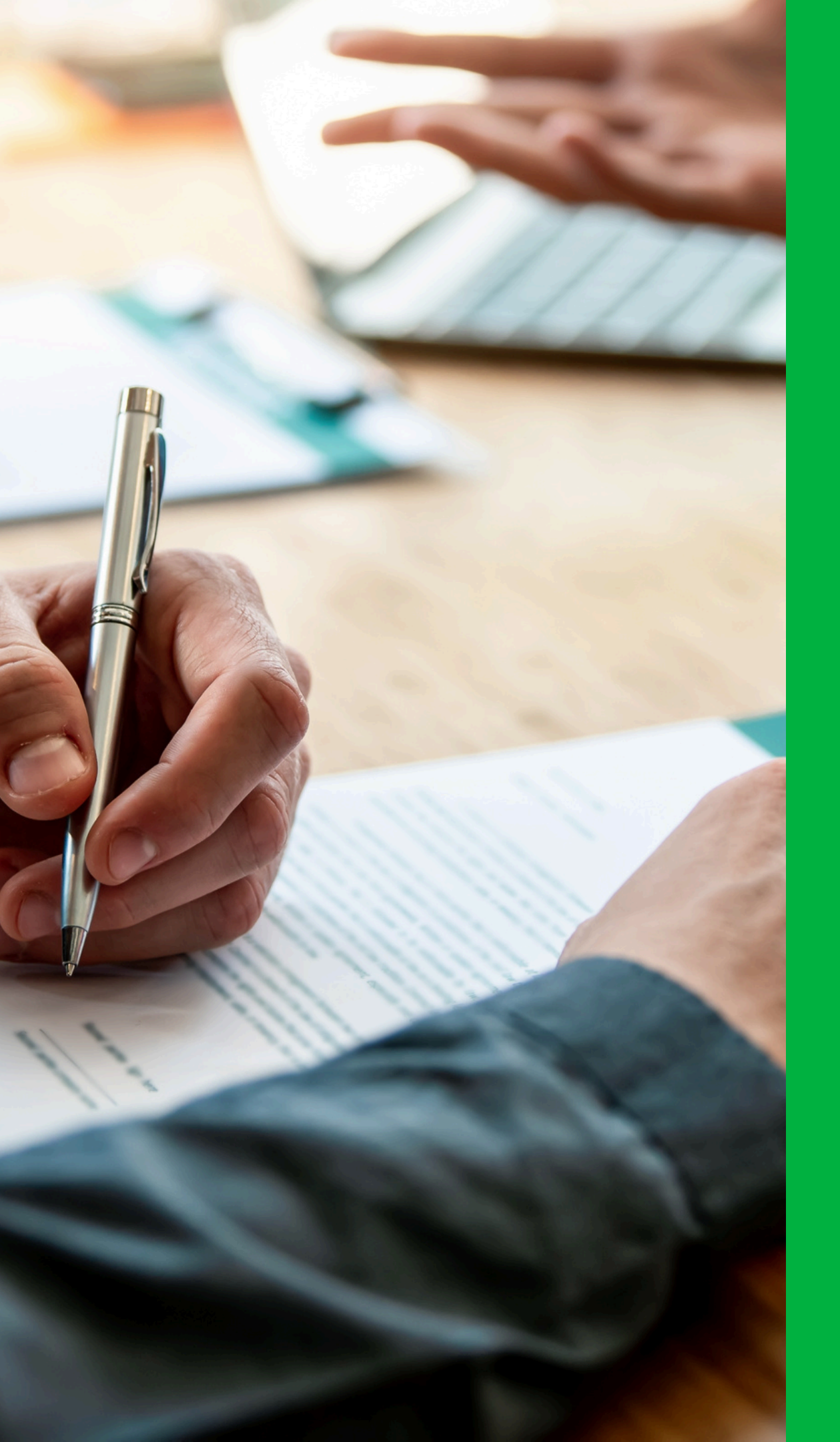

# Processing Service Agreements

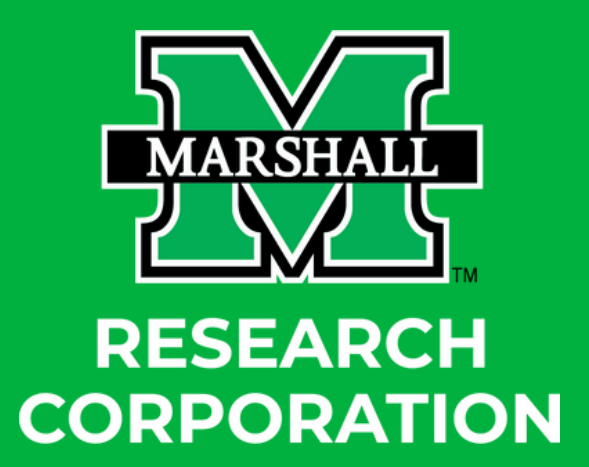

Updated on 1/31/2025

## What is a Service Agreement?

A service agreement is a binding contract between MURC and vendor that outlines the terms and conditions of the business relationship. It protects both parties by establishing a clear meeting of the minds of the work to be done and the responsibilities of each party.

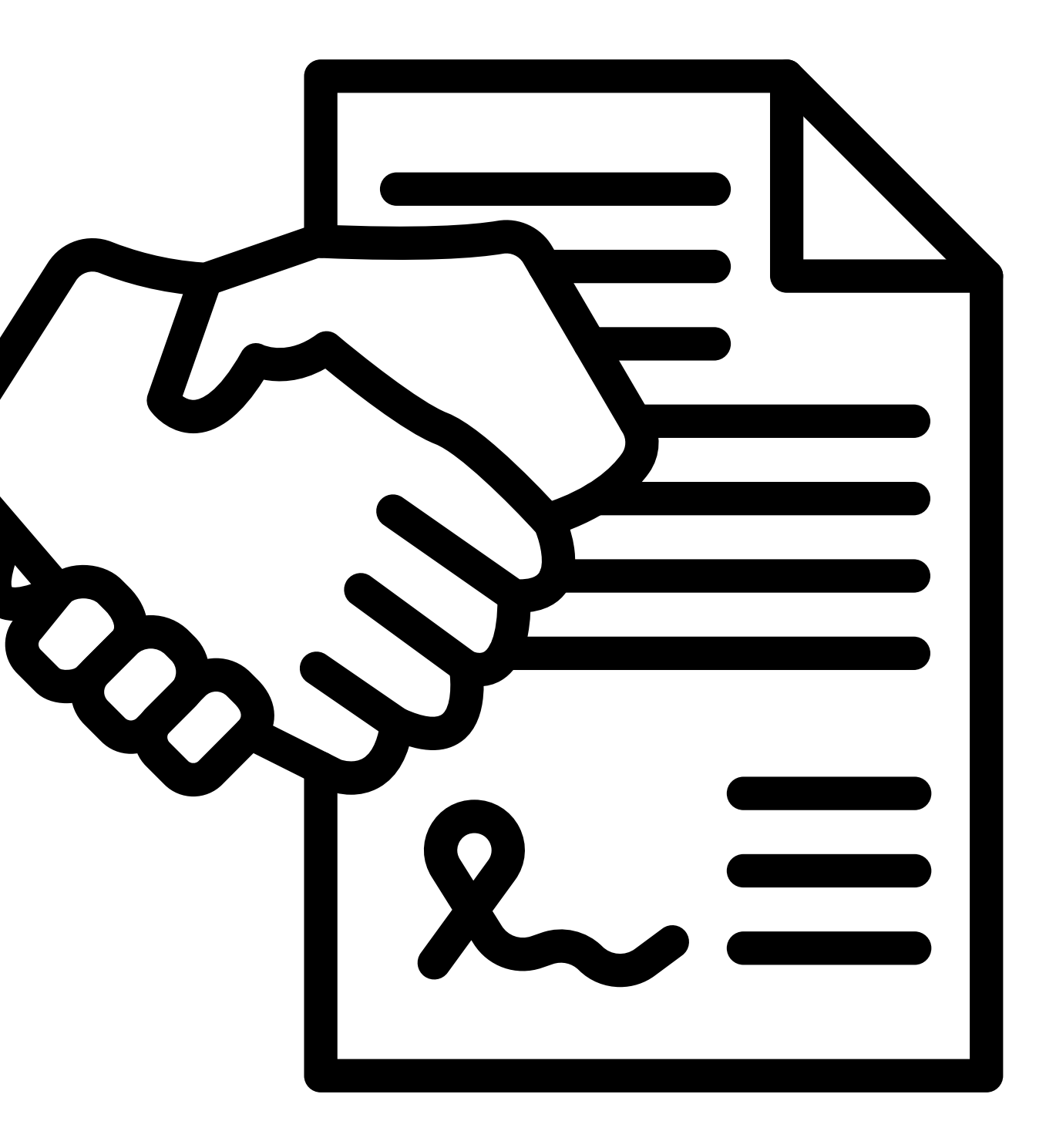

## Determine if you will work with Pre-Award or Post-Award based on the type of agreement.

### **Pre-Award**

Service agreements that are listed under Contractual in your grant budget.

This includes:

- Consultants & Consulting Fees
- Professional Services
- Contractual Services

### **Post-Award**

Agreements for the following:

- Software

• Rental/Hotel Agreements

• Equipment

• Maintenance Agreements

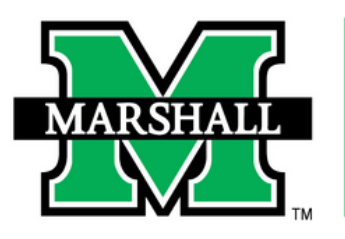

RESEARCH CORPORATION

### **PRE-AWARD OFFICERS**

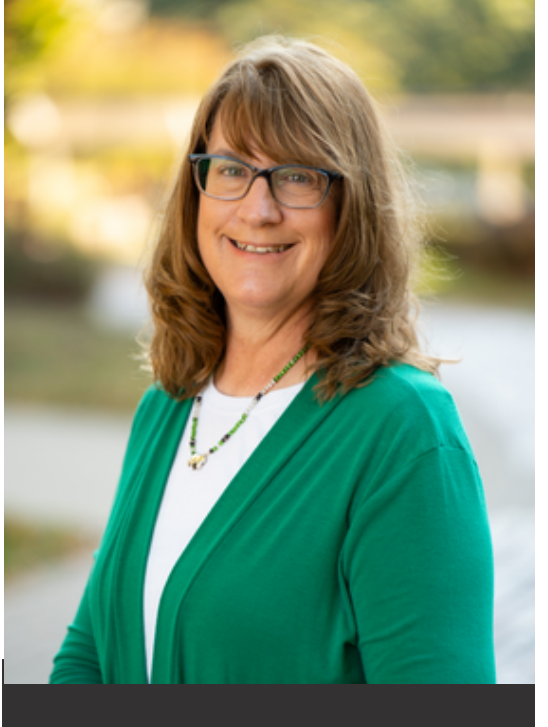

**Lisa Daniels,** Senior Contracts and Grants Officer

adkins@marshall.edu

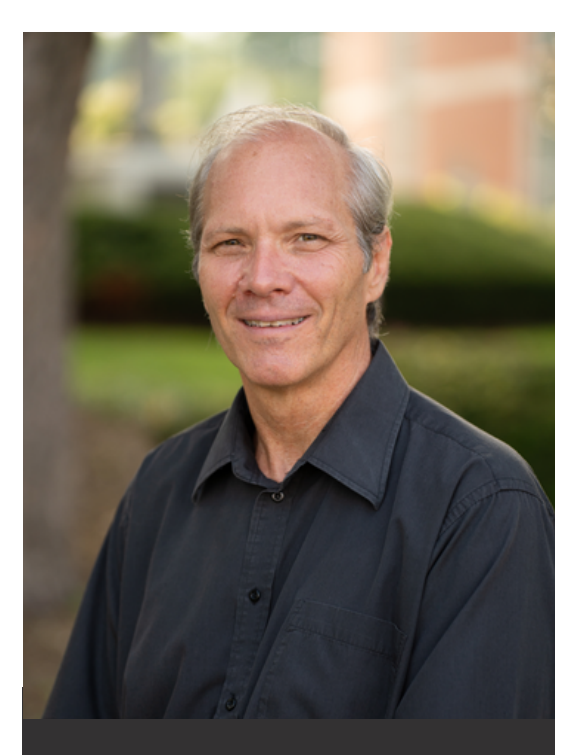

**Chris Schlenker,** Senior Contracts and Grants Officer

schlenker@marshall.edu

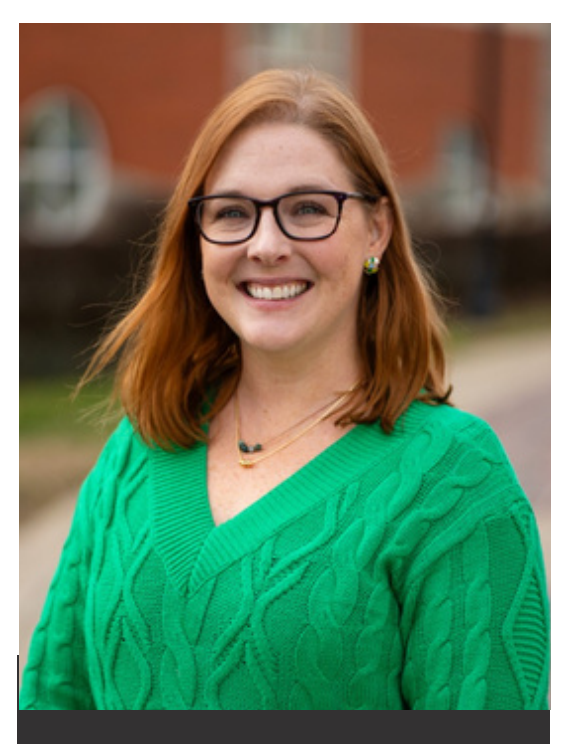

**Amy Lynn Adkins,** Grants Officer

adkins387@marshall.edu

Find your Department's Officer at www.marshall.edu/murc/pre-award-services/

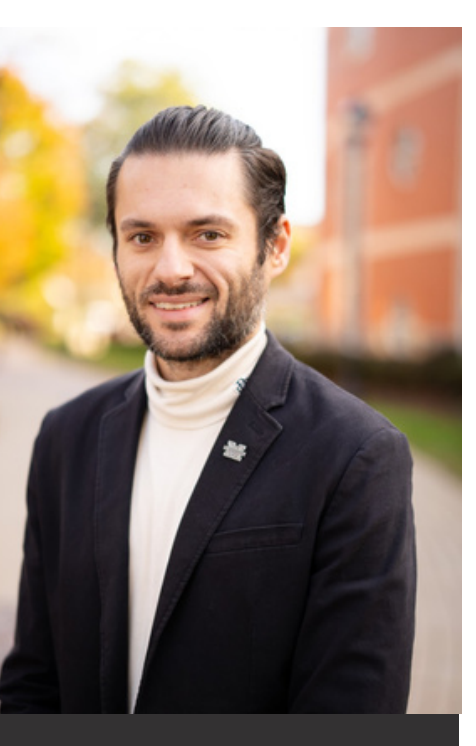

**James Westbrook,** Grants Officer

westbrook6@marshall.edu

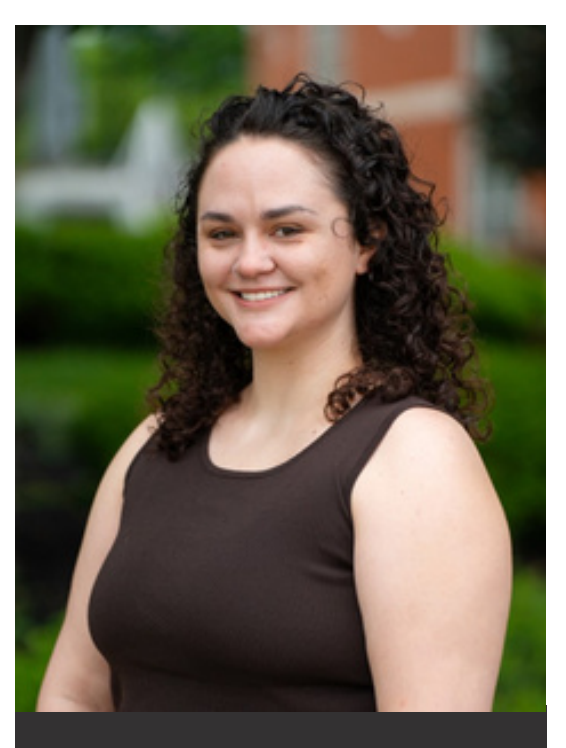

**Grace Linz,** Grants Officer

linz3@marshall.edu

### **POST-AWARD/COMPLIANCE OFFICERS**

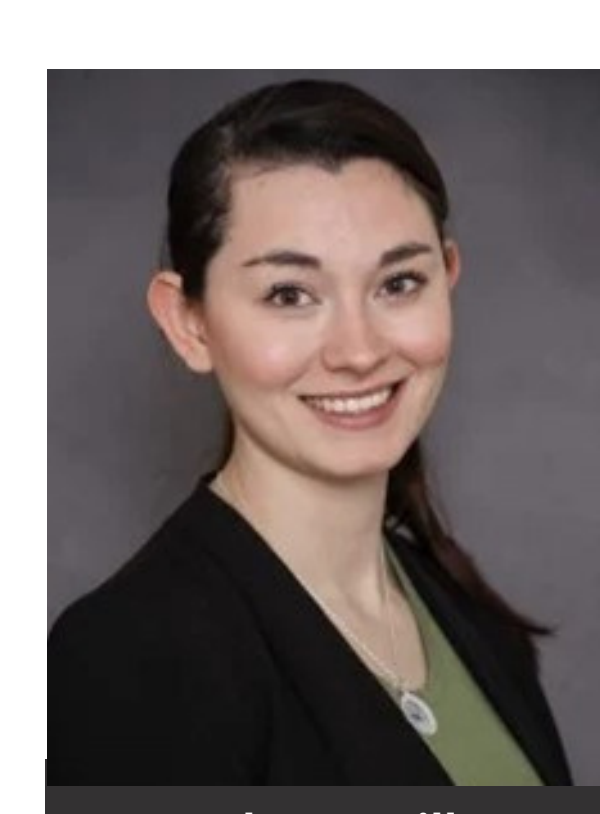

Rebecca Hill, Senior Grants Compliance Administrator & Purchasing Card Coordinator

hill286@marshall.edu

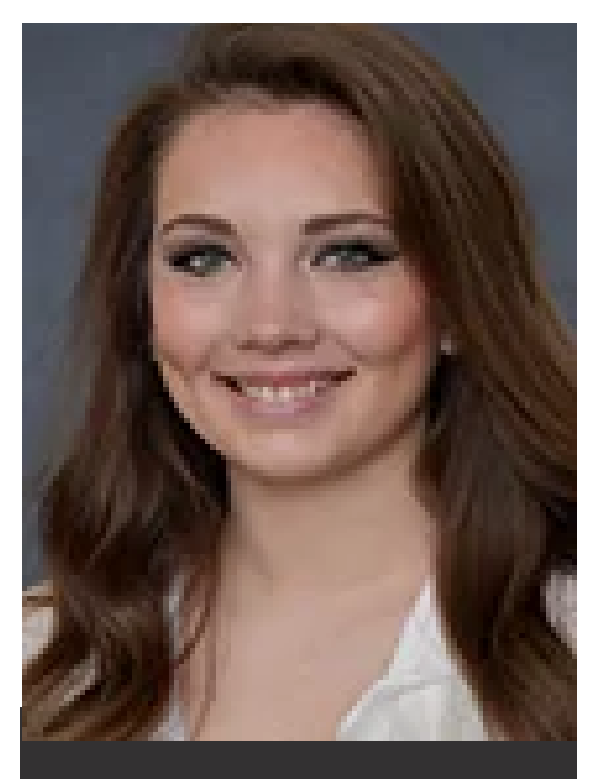

Kayla Perry, Grants Compliance Administrator

starcher41@marshall.edu

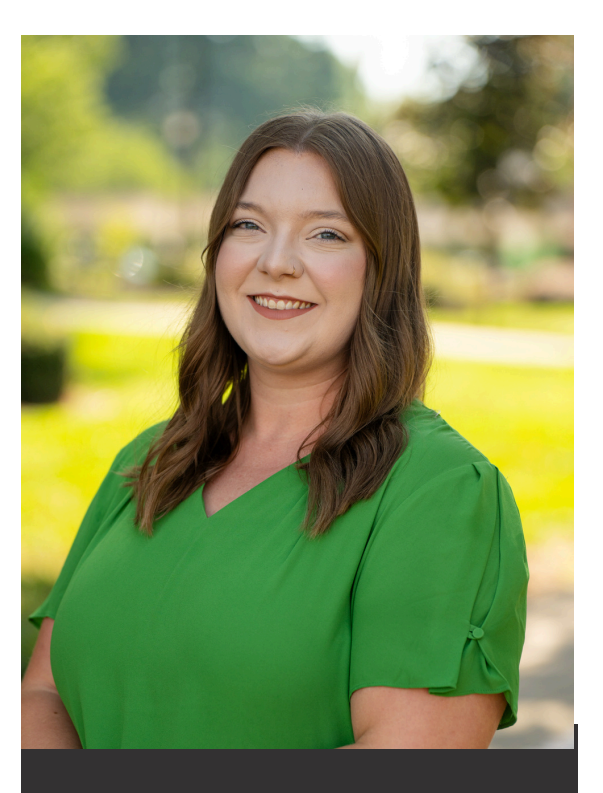

Sydney Hunter, Grants Compliance Administrator

hunter161@marshall.edu

Find your Department's Officer at www.marshall.edu/murc/post-award-services/

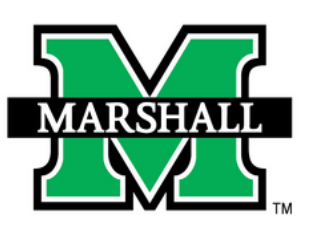

### RESEARCH **CORPORATION**

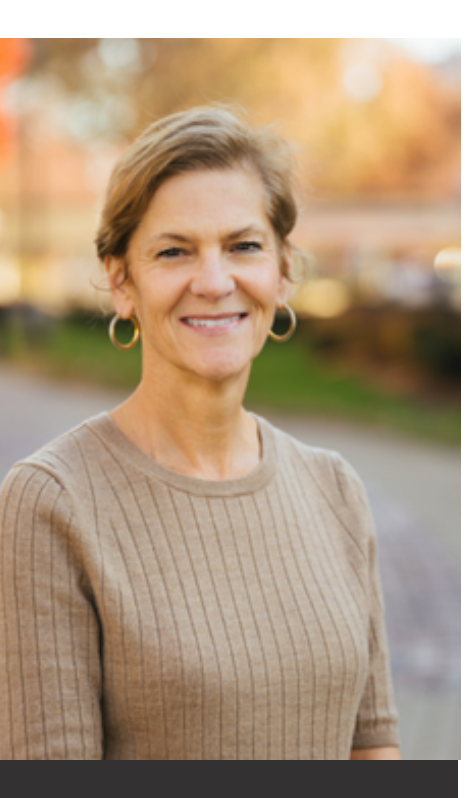

Mary Glen Rice, Grants Compliance Administrator

rice139@marshall.edu

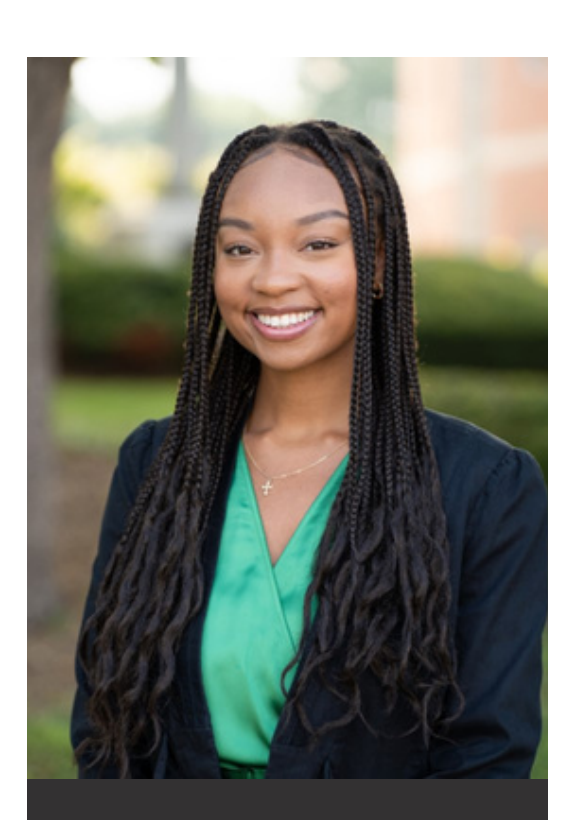

Cyrah Moore, Associate Grants Compliance Administrator

moore875@marshall.edu

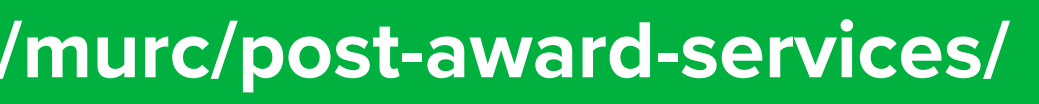

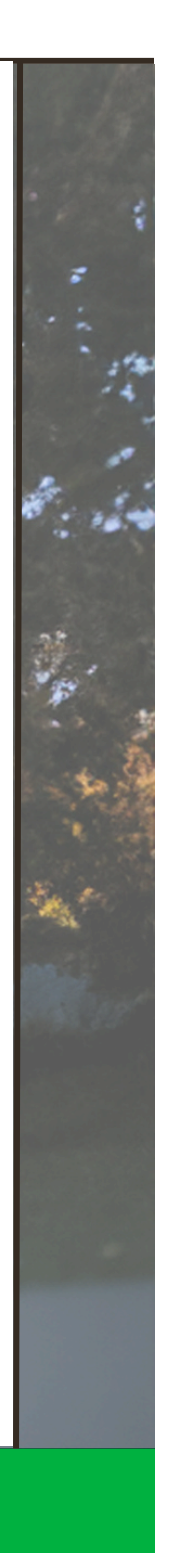

You can use the expense code list to determine how the line item is coded. For example: For items in yellow, you will work with Pre-Award to process your Service Agreement. The full version of the expense code list can be found here.

### Software licenses less than \$5,00 Non-capitalized Software Licenses 703B Supplies 70543 vear or less 703B Supplies 70544 Computer Equipment less than \$5,000 Computer equipment less than \$ 703B 70585 UAV (Drones) < \$5,000 Supplies Unmanned Aerial Vehicles (Dron 703B 71211 Material/Supplies-Cap Asset Project Material/Supplies purchased for Supplies 70251 704B Contractual Consultants & Consulting Fees Agreement with an individual or 704B 70252 Security Services Contractual Agreement with an individual or 704B 70253 Professional Services Contractual Agreement with an individual or Expenditures approved for a limit contractual arrangement. Procur 704B Contractual 70254 Approved Vendor Contract < \$25,000 prior approval. Refer to MURC Su detailed information. Expenditures approved for a limi contractual arrangement. Procur 704B Contractual 70255 Approved Vendor Contract > \$25,000 prior approval. Refer to MURC Su detailed information. Agreement with an individual or 70257 Contractual Services 704B Contractual specifically included in another c 704B 70258 Contracts-Research, Educational, Med Contractual Contractual agreement for Resea Payments to attorneys for legal s 704B Contractual 70560 Attorney Legal Service Payments counsel, other defense counsel, and other related legal services.) Payments to attorneys for reimb Attorney Reimburseable Expense 704B Contractual 70570 postage, expert witness, court re related expenses. Fees paid to at Expenditures made under a subpurpose of carrying out (part of ) 704B Contractual 71282 Subrecipient Disbursement < \$25,000 projects only. Refer to MURC Sub detailed information.

### **Expense Code List**

| 00; and all software licenses with a term of 1 |
|------------------------------------------------|
| 5,000                                          |
| es) valued less than \$5,000                   |
| a capital asset project                        |
| business to provide consulting services        |
| business to provide security services          |
| business to provide professional services      |
| ted exclusion from MTDC under a                |
| ements using these account codes rquire        |
| ubaward and Vendor Contract Guidelines for     |
| ted exclusion from MTDC under a                |
| rements using these account codes rquire       |
| ubaward and Vendor Contract Guidelines for     |
| business to provide contractual services not   |
| ontractual account code                        |
| arch, Educational, or Medical services         |
| services provided (i.e., indigent defense      |
| legal research, mental hygiene legal services  |
| Fees paid to attorneys and associated costs.   |
|                                                |
| ursable expenses such as telephone, travel,    |
| porters, private investigations or other       |
| ttorneys for reimburseable expenses.           |
| agreement with another entity, for the         |
| baward and Vendor Contract Guidelines for      |
|                                                |

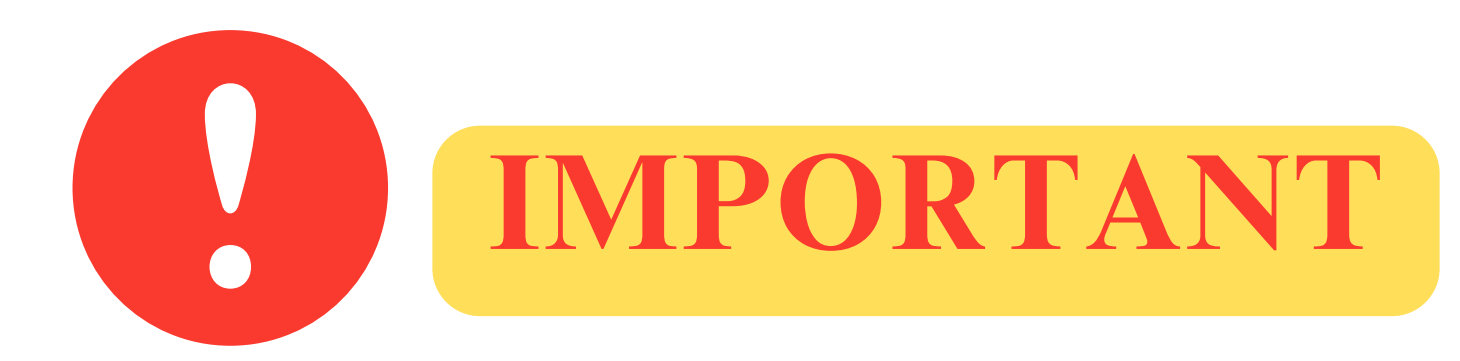

The this training will discuss the process for those service agreements that are only under the contractual grant budget line that will involve Pre-Award.

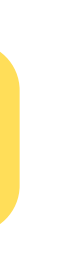

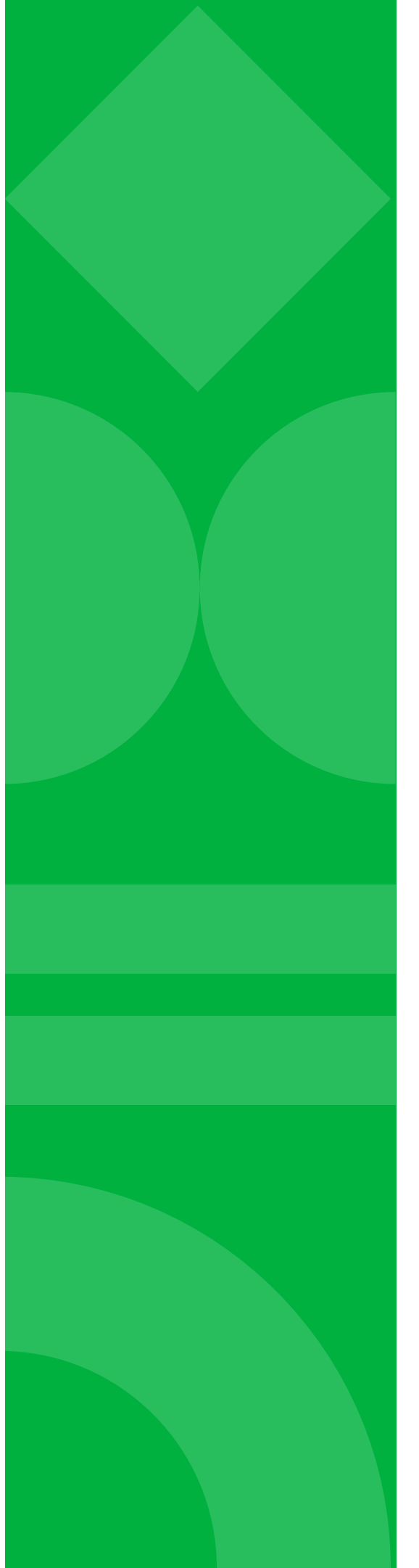

# Step 1:

Determine if you are working with a Service Agreement or a Subaward.

If you need assistance making these determinations, please contact <u>your assigned Pre-Award Grants</u> <u>Officer</u>. The <u>subaward vs. contract checklist</u> if available if needed to help make the determination. You will also need to provide a statement of activities that will be outsourced.

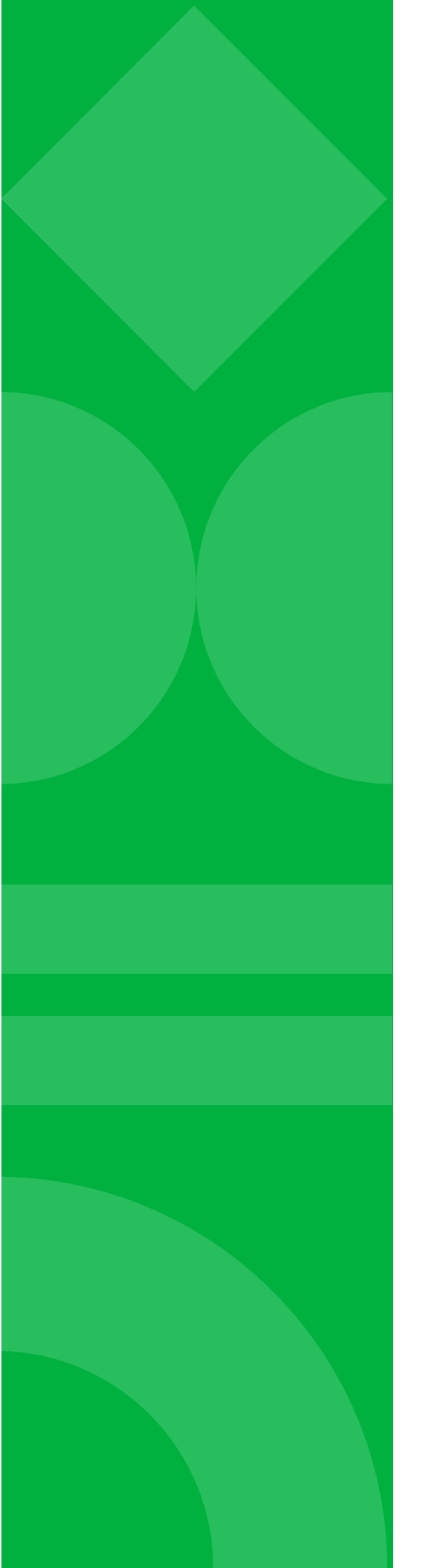

# Step 2:

# Determine if you are working with a Service Agreement with Terms or if a MURC Service Agreement is needed.

Service Agreement with Terms Some vendors have their own agreement/terms that they send for review and signature. These are often larger sum contracts/agreements and often have a service period attached to them. These types of agreements <u>must</u> be sent to Pre-Award to review, negotiate, and approve.

**Examples of Services**: This can include engaging an evaluator like Dr. Jane Doe for program evaluation, hiring a vendor for website setup, curriculum development assistance, or meeting facilitation. They might also involve proprietary programs such as ASIST, Mental Health First Aid, QPR, etc. If uncertain, please seek clarification.

MURC Service Agreement MURC has a service agreement form that is used when outside vendors do not have their own agreements. <u>These agreements under \$10,000 do not require Pre-Award's approval before being sent to the vendor for signature.</u>

**Examples of Services**: Presentations, curriculum development, website, meeting facilitation, subject matter experts, speaker honorarium, and student stipends.

PI/PD will need to complete the MURC Service Agreement Form.

### MARSHALL UNIVERSITY RESEARCH CORPORATION SERVICE AGREEMENT

| Vendor #                                                                                                    |                                                                                                    |                                                                                                    |                                      |                                                                                |                                  |                                                                                                    |                                                                                                  |                                                                            |                                                           |
|----------------------------------------------------------------------------------------------------|----------------------------------------------------------------------------------------------------|----------------------------------------------------------------------------------------------------|--------------------------------------|--------------------------------------------------------------------------------|----------------------------------|----------------------------------------------------------------------------------------------------|--------------------------------------------------------------------------------------------------|----------------------------------------------------------------------------|-----------------------------------------------------------|
| Vendor Phone #                                                                                                    |                                                                                                    |                                                                                                    |                                      |                                                                                |                                  |                                                                                                    | Agreen                                                                                           | nent #                                                                     |                                                           |
| Vendor Address:                                                                                                    |                                                                                                    |                                                                                                    |                                      |                                                                                |                                  |                                                                                                    | MURC F                                                                                           | und #                                                                      |                                                           |
|                                                                                                    |                                                                                                    |                                                                                                    |                                      |                                                                                |                                  |                                                                                                    | MURC                                                                                             | Org #                                                                      |                                                           |
| Vendor Email:                                                                                                    |                                                                                                    |                                                                                                    |                                      |                                                                                |                                  |                                                                                                    |                                                                                                  |                                                                            |                                                           |
| I,                                                                                                    |                                                                                                    |                                                                                                    |                                      |                                                                                | ag                               | ree to perf                                                                                          | form the fo                                                                                      | ollowin                                                                    | g ser                                                     |
| Research Corpor                                                                                                    | ation:                                                                                                    |                                                                                                    |                                      |                                                                                |                                  |                                                                                                    |                                                                                                  |                                                                            |                                                           |
|                                                                                                    |                                                                                                    |                                                                                                    |                                      |                                                                                |                                  |                                                                                                    |                                                                                                  |                                                                            |                                                           |
|                                                                                                    |                                                                                                    | *]                                                                                                    | ust a b                              | rief de                                                                        | escrip                           | otion is r                                                                                           | needed h                                                                                         | ere.                                                                       |                                                           |
|                                                                                                    |                                                                                                    |                                                                                                    |                                      |                                                                                |                                  |                                                                                                    |                                                                                                  |                                                                            |                                                           |
|                                                                                                    |                                                                                                    |                                                                                                    |                                      |                                                                                |                                  |                                                                                                    |                                                                                                  |                                                                            |                                                           |
|                                                                                                    |                                                                                                    |                                                                                                    |                                      |                                                                                |                                  |                                                                                                    |                                                                                                  |                                                                            |                                                           |
|                                                                                                    |                                                                                                    |                                                                                                    |                                      |                                                                                |                                  |                                                                                                    |                                                                                                  |                                                                            |                                                           |
| ate(s) of Service*                                                                                                    |                                                                                                    |                                                                                                    | to                                   |                                                                                |                                  |                                                                                                    |                                                                                                  |                                                                            |                                                           |
|                                                                                                    |                                                                                                    |                                                                                                    |                                      |                                                                                |                                  |                                                                                                    |                                                                                                  |                                                                            |                                                           |
| he rate of pay shall                                                                                                    | ll be \$                                                                                                    |                                                                                                    |                                      | per_                                                                           | Select                           | One                                                                                                  | not                                                                                              | to exce                                                                    | ed_                                                       |
| The rate of pay shall<br>all invoices must be successful to a future to a                                                                                                    | ll be \$_<br>ubmitted                                                                                                    | l using the attac                                                                                                    | hed invoi                            | _ per _                                                                        | Select                           | t One                                                                                                | not t<br>ndg o cf g w                                                                            | to exce                                                                    | ed                                                        |
| he rate of pay sha<br>Il invoices must be so<br>xqkeg hqt i qqf ulugtx<br>greement will be retu                                                                                                    | ll be \$ _<br>ubmitted<br>degurt qu<br>irned to t                                                                        | l using the attac<br>xlf gf 0Any invo<br>he vendor .                                                                          | hed invoi                            | _ per<br>ice temp<br>nitted or                                                 | Select<br>late. Ro<br>n a diffe  | t One<br>{ogpvy kn<br>erent form t                                                                   | not t<br>ndg o cf g w<br>than the one                                                            | to exce<br>qp tgeg<br>provid                                               | ed<br>ed on                                               |
| he rate of pay sha<br>ll invoices must be si<br>xqleg hqt i qqf ulugtx<br>greement will be retu<br>Authorized Travel                                                                                                    | ll be \$ _<br>ubmitted<br>degurt op<br>rmed to ti                                                                        | d using the attac<br>klf gf 0Any invo<br>he vendor .<br>use:                                                                  | thed invoi                           | _ per<br>ice temp<br>nitted or                                                 | Select<br>late. Ro<br>n a diffe  | t One<br>{o gpvy kn<br>erent form t                                                                  | not t<br>ndg o cf g w<br>than the one                                                            | to exce<br>qp tgeg<br>provid                                               | ed<br>kr vql<br>ed on                                     |
| The rate of pay shall<br>ill invoices must be so<br>except in the solution<br>invoices must be solution<br>invoices must be solution<br>invoices must be solution<br>will not be rein                                                                                                    | ll be \$ _<br>ubmitted<br>degurt op<br>med to t<br>l Expen                                                               | I using the attac<br>klf gf 0Any invo<br>he vendor .<br>use:                                                                  | hed invoi                            | _ per<br>ice temp<br>nitted or                                                 | Select<br>olate. Ro<br>n a diffe | t One<br>(o gpvy ka<br>erent form t                                                                  | not t<br>ndg o cf g w<br>than the one                                                            | to exce<br>qp tgeg<br>provid                                               | ed<br>skr vql<br>ed on                                    |
| The rate of pay shall<br>invoices must be suxpleg hat i add under<br>greement will be retund<br>Authorized Travel<br>Will not be rein<br>Will be reimbu                                                                                                    | II be \$ _<br>ubmitted<br>degurt qp<br>med to t<br>I Expen<br>mbursed<br>ursed up                                        | d using the attac<br>klf gf 0Any invo<br>he vendor .<br>ise:<br>d.                                                            | thed invoi                           | _ per                                                                          | Select<br>plate. Ro<br>n a diffe | t One<br>(o gpvy kn<br>erent form t                                                                  | not t<br>ndg o cf g w<br>than the one                                                            | to exce<br>qp tges<br>provid                                               | ed<br>ed on                                               |
| he rate of pay sha<br>ll invoices must be si<br>xqkeg hqt i qqf ulugtx<br>greement will be retu<br>Authorized Travel<br>Will not be rein<br>Will be reimbu<br>not to exceed                                                                                                    | II be \$ _<br>ubmitted<br>degur tap<br>med to ti<br>I Expen<br>mbursed<br>ursed up<br>d                                  | d using the attac<br>klf gf0Any invo<br>he vendor .<br>ise:<br>d.<br>oon document:                                            | thed invoi<br>bices subm             | _ per<br>ice temp<br>nitted or<br>accorda                                      | Select<br>date. Ro<br>a diffe    | t One<br>(o gpvy kn<br>erent form t<br>rith the po                                                   | not t<br>ndg o cf g w<br>than the one<br>licies set fo<br>ed, PI/PD                              | to exce<br>or qp tgeg<br>provid<br>provid<br>prth by<br>must               | ed<br>ed on<br>MU                                         |
| he rate of pay sha<br>ll invoices must be si<br>exqleg hqt i qqf ulugtxi<br>greement will be retu<br>Authorized Travel<br>Will not be rein<br>Will be reimbu<br>not to exceed<br>As an independent of                                                                                         | II be \$ _<br>ubmitted<br>degur tap<br>med to ti<br>I Expen<br>mbursed<br>ursed up<br>d                                  | d using the attac<br>klf gf 0Any invo<br>he vendor .<br>ise:<br>ise:<br>d.<br>oon document:                                   | ation in :                           | _ per<br>ice temp<br>nitted or<br>accorda<br>f this l                          | Select<br>date. Ro<br>a diffe    | t One<br>(o gpvy kn<br>erent form t<br>rith the po<br>s checke                                       | not t<br>ndg o cf g w<br>than the one<br>licies set fo<br>ed, PI/PD                              | to exce<br>or qp tgeg<br>provid                                            | ed _<br>gkr vq<br>ed on<br>MU<br>: foll                   |
| The rate of pay shall<br>invoices must be size<br>oxqleg hqt i qqf ulugtxigreement will be return<br>Authorized Travel<br>Will not be rein<br>Will be reimburn<br>not to exceed<br>As an independent of                                                                                       | II be \$ _<br>ubmitted<br>degur tap<br>med to ti<br>I Expen<br>mbursed<br>ursed up<br>d                                  | d using the attac<br>klf gf 0Any invo<br>he vendor .<br>ise:<br>d.<br>on document:<br>or, I am respor                         | ation in a                           | _ per<br>ice temp<br>nitted or<br>accorda<br>f this l<br>all emp               | Select<br>date. Ro<br>a diffe    | t One<br>(o gpvy kn<br>erent form t<br>rith the po<br>s checke<br>ent taxes                          | not t<br>ndg o cf g w<br>than the one<br>licies set fo<br>ed, PI/PD<br>associated                | orth by<br>must                                                            | ed _<br>gr vqi<br>ed on<br>MU<br>foll<br>he in            |
| The rate of pay shall<br>invoices must be si<br>except of a start of the start<br>oxqleg hqt i qqf ulugtx<br>greement will be return<br>Authorized Travel<br>Will not be rein<br>Will be reimbunot to exceed<br>As an independent of<br>I certify that I am                                   | II be \$ _<br>ubmitted<br>degur tap<br>med to ti<br>I Expen<br>mbursed<br>ursed up<br>d<br>contracto<br>a a citize       | d using the attac<br>klf gf0Any invo<br>he vendor .<br>ise:<br>d.<br>on documenta<br>or, I am respor<br>en of the Unit        | ation in a<br>sible for              | _ per _<br>ice temp<br>nitted or<br>accorda<br>f this i<br>all emp<br>s of An  | Select<br>late. Ro<br>a diffe    | t One<br>(o gpvy kn<br>erent form t<br>rith the po<br>s checked<br>ent taxes<br>or an aut            | not t<br>ndg o cf g w<br>than the one<br>licies set fo<br>ed, PI/PD<br>associated<br>thorized al | orth by<br>must<br>l with t                                                | ed _<br>gr vgi<br>ed on<br>MU<br>foll<br>he in<br>tible t |
| he rate of pay sha<br>ll invoices must be si<br>xqkeg hqt i qqf ulugtxi<br>greement will be retu<br>Authorized Travel<br>Will not be rein<br>Will be reimbu<br>not to exceed<br>As an independent of<br>I certify that I am<br>States.                                                        | II be \$ _<br>ubmitted<br>degur t qu<br>med to ti<br>I Expen<br>mbursed<br>ursed up<br>d<br>contracto<br>a a citize      | d using the attac<br>klf gf0Any invo<br>he vendor .<br>ise:<br>d.<br>on documenta<br>or, I am respor<br>en of the Unit        | ation in a                           | _ per _<br>ice temp<br>nitted or<br>accorda<br>f this l<br>all emp<br>s of An  | Select<br>date. Ro<br>a diffe    | t One<br>(o gpvy kn<br>erent form t<br>rith the po<br>c checke<br>ent taxes<br>or an aut             | not t<br>ndg o cf g w<br>than the one<br>licies set fo<br>ed, PI/PD<br>associated<br>thorized al | orth by<br>must<br>l with t                                                | ed _<br>gr vqi<br>ed on<br>MU<br>foll<br>he in<br>jible t |
| The rate of pay shall<br>invoices must be sized<br>and the rate of pay shall<br>invoices must be sized<br>and the result of the return<br>and the return<br>will not be reind<br>will be reimburned to exceed<br>As an independent of<br>I certify that I am<br>States.<br>Vendor's Signature | II be \$ _<br>ubmitted<br>degur t qu<br>rned to ti<br>I Expen<br>mbursed<br>ursed up<br>d<br>contracto<br>a a citize     | l using the attac<br>kf gf0Any invo<br>he vendor .<br>ise:<br>ise:<br>d.<br>on documenta<br>or, I am respon<br>en of the Unit | ation in a                           | _ per _<br>ice temp<br>nitted or<br>accorda<br>f this l<br>all emp<br>s of An  | Select<br>date. Ro<br>a diffe    | t One<br>(o gpvy kn<br>erent form t<br>rith the po<br>s checked<br>ent taxes<br>or an aut<br>Date    | not t<br>ndg o cf g w<br>than the one<br>licies set fe<br>ed, PI/PD<br>associated<br>thorized al | orth by<br>must<br>l with t<br>ien elig                                    | ed _<br>kr vq<br>ed on<br>MU<br>foll<br>he in<br>jble     |
| he rate of pay sha<br>ll invoices must be si<br>xqkeg hqt i qqf uhgtxi<br>greement will be retur<br>Authorized Travel<br>Will not be rein<br>Will be reimbur<br>not to exceed<br>As an independent of<br>I certify that I am<br>States.<br>Vendor's Signatur                                  | II be \$ _<br>ubmitted<br>degur t qu<br>rned to ti<br>I Expen<br>mbursed<br>ursed up<br>d<br>contracto<br>n a citize     | l using the attac<br>kf gf0Any invo<br>he vendor .<br>ise:<br>ise:<br>d.<br>on documenta<br>or, I am respon<br>en of the Unit | ation in a                           | _ per _<br>ice temp<br>nitted or<br>accorda<br>f this l<br>all emp<br>is of An | Select<br>late. Ro<br>a diffe    | t One<br>(o gpvy kn<br>erent form to<br>with the poor<br>s checked<br>ent taxes<br>or an aut<br>Date | not t<br>ndg o cf g w<br>than the one<br>licies set fe<br>ed, PI/PD<br>associated<br>thorized al | orth by<br>must<br>l with t<br>ien elig                                    | ed _<br>gr vq<br>ed on<br>fol<br>he in<br>jble            |
| he rate of pay sha<br>ll invoices must be si<br>xqkeg hqt i qqf uhgtxi<br>greement will be retu<br>Authorized Travel<br>Will not be rein<br>Will be reimbu<br>not to exceed<br>As an independent of<br>I certify that I am<br>States.<br>Vendor's Signatur                                    | II be \$ _<br>ubmitted<br>degur t qy<br>med to ti<br>I Expen<br>mbursed<br>ursed up<br>d<br>contracto<br>i a citize      | d using the attac<br>kf gf0Any invo<br>he vendor .<br>ise:<br>ise:<br>d.<br>on documenta<br>or, I am respon<br>en of the Unit | ation in a<br>sible for<br>ted State | _ per _<br>ice temp<br>nitted or<br>accorda<br>f this i<br>all emp<br>is of An | Select<br>late. Ro<br>a diffe    | t One<br>(o gpvy kn<br>erent form to<br>with the poor<br>s checked<br>ent taxes<br>or an aut<br>Date | not t<br>ndg o cf g w<br>than the one<br>licies set fo<br>ed, PI/PD<br>associated<br>thorized al | orth by<br>must<br>l with t<br>sen elig                                    | ed _<br>gr vqi<br>ed on<br>MU<br>foll<br>he in<br>jible   |
| he rate of pay sha<br>Il invoices must be si<br>oxqleg hqt i qqf ulugtxi<br>greement will be retur<br>Authorized Travel<br>Will not be rein<br>Will be reimbur<br>not to exceed<br>As an independent of<br>I certify that I am<br>States.<br>Vendor's Signatur<br>APPROVED BY                 | II be \$ _<br>ubmitted<br>degur tqp<br>med to ti<br>I Expen<br>mbursed up<br>d<br>contracto<br>n a citize<br>re          | d using the attac<br>klf gf 0Any invo<br>he vendor .<br>use:<br>1.<br>on documenta<br>or, I am respon<br>en of the Unit       | ation in a                           | _ per<br>ice temp<br>nitted or<br>accorda<br>f this l<br>all emp<br>es of An   | Select<br>late. Ro<br>a diffe    | t One<br>(o gpvy kn<br>erent form to<br>with the poor<br>s checked<br>or an aut<br>Date              | not t<br>ndg o cf g w<br>than the one<br>dicies set fo<br>ed, PI/PD<br>associated<br>thorized al | orth by<br>must<br>l with t<br>S.S.                                        | ed _<br>gr vq<br>ed on<br>MU<br>fol<br>he in<br>jble t    |
| he rate of pay sha<br>ll invoices must be si<br>xxqkeg htt i qqf uhgtxi<br>greement will be retur<br>Authorized Travel<br>Will not be rein<br>Will be reimbu<br>not to exceed<br>As an independent of<br>I certify that I am<br>States.<br>Vendor's Signatur<br>APPROVED BY                   | II be \$ _<br>ubmitted<br>degur tqp<br>med to ti<br>I Expen<br>mbursed<br>ursed up<br>d<br>contracto<br>n a citize<br>re | d using the attac<br>klf gf 0Any invo<br>he vendor .<br>use:<br>1.<br>on documenta<br>or, I am respor<br>en of the Unit       | ation in a                           | _ per<br>ice temp<br>nitted or<br>accorda<br>f this l<br>all emp<br>s of An    | Select<br>late. Ro<br>a diffe    | t One<br>(o gpvy kn<br>erent form to<br>with the poor<br>s checked<br>or an aut<br>Date              | not t<br>ndg o cf g w<br>than the one<br>dicies set fo<br>ed, PI/PD<br>associated<br>thorized al | to exce<br>or ap tges<br>provid<br>orth by<br>must<br>l with t<br>ien elig | ed<br>gr vqi<br>ed on<br>: foll<br>he in<br>jible t       |

\*The PI needs to sign here unless the PD has been granted signature authority. To get signature authority, the PI will need to email the assigned Post-Award Officer and grant permission. The PI will copy the PD on this email.

\*Put the requisition number here.

vice for Marshall University

hthe attached kgo k gf page two of this

RC.

owing the MU Travel Policy found <u>here.</u>

come I earn.

to work in the United

E.I.N.

Corporation Signature/Date

MURC-1 (May 2024)

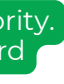

## Step 3: Work with your Pre-Award Officer as needed to complete the following documents.

### For agreements \$10,000 and over: If the vendor was named in the budget, then the Vendor Checklist and quotes are not required.

### Agreements Between \$0 and \$9,999

- The Service Agreement
- <u>MURC Addendum</u>, when the agreement contains terms and conditions

### Agreements Between \$10,000 and \$49,999

- Quotes from three vendors of direct award form must be completed. You are only requ to complete one or the other.
- The department is permitted gather their own quotes at the level. The vendor with the low quoted price should be selected
- <u>Direct Award Form</u>– If there only one vendor that can pro the good/service, a direct awa form should be completed.
  - If the vendor was named the budget, then the direct award form would be app and quotes are not required
- The Service Agreement
- <u>MURC Addendum</u>, when th agreement contains terms and conditions.
- <u>Vendor Checklist</u> A competitive quote process is required so this checklist must be completed.

|          | Agreements Greater<br>Than \$50,000                                          |
|----------|------------------------------------------------------------------------------|
| or       | • Formal bidding or direct award form is required (consult with MU office of |
| equired  | Purchasing) You are only required to                                         |
| er.      | complete one or the other.                                                   |
| ed to    | <ul> <li>MU purchasing will solicit quotes</li> </ul>                        |
| this     | through formal bidding. The                                                  |
| lowest   | department is not permitted to request                                       |
| ected    | their own quotes at this purchasing                                          |
| ere is   | level.                                                                       |
| provide  | • <u>Direct Award Form</u> – If there is only                                |
| ward     | one vendor that can provide the                                              |
| ward     | good/service, a direct award form                                            |
| adin     | should be completed.                                                         |
| root     | • If the vendor was named in the                                             |
| noticed  | budget, then the direct award form                                           |
| ipplied, | would be applied, and a bld is not                                           |
| ullea.   | The Service Agreement                                                        |
| 41       | • The Service Agreement                                                      |
| the      | contains terms and conditions                                                |
| and      | • Vendor Checklist - • A competitive hid                                     |
| , • , •  | process is required so this checklist must                                   |
| petitive | be completed.                                                                |
|          |                                                                              |

# Additional Step for Agreements over \$10,000

Email all documentation above to Pre-Award for review. Your Grants Officer will send an approval email copying <u>Kristen Webb, Contract and Subaward Compliance Officer.</u>

Kristen Webb, Contract and Subaward Compliance Officer.

Kristen will review of the agreement and supporting documents. She will ensure that Dr. Maher's signs the agreement and that it is sent to the MU Purchasing Office to get converted to a Purchase Order (PO). She will also reach out to the MU Purchasing Office on the PI's behalf to check the status of a PO.

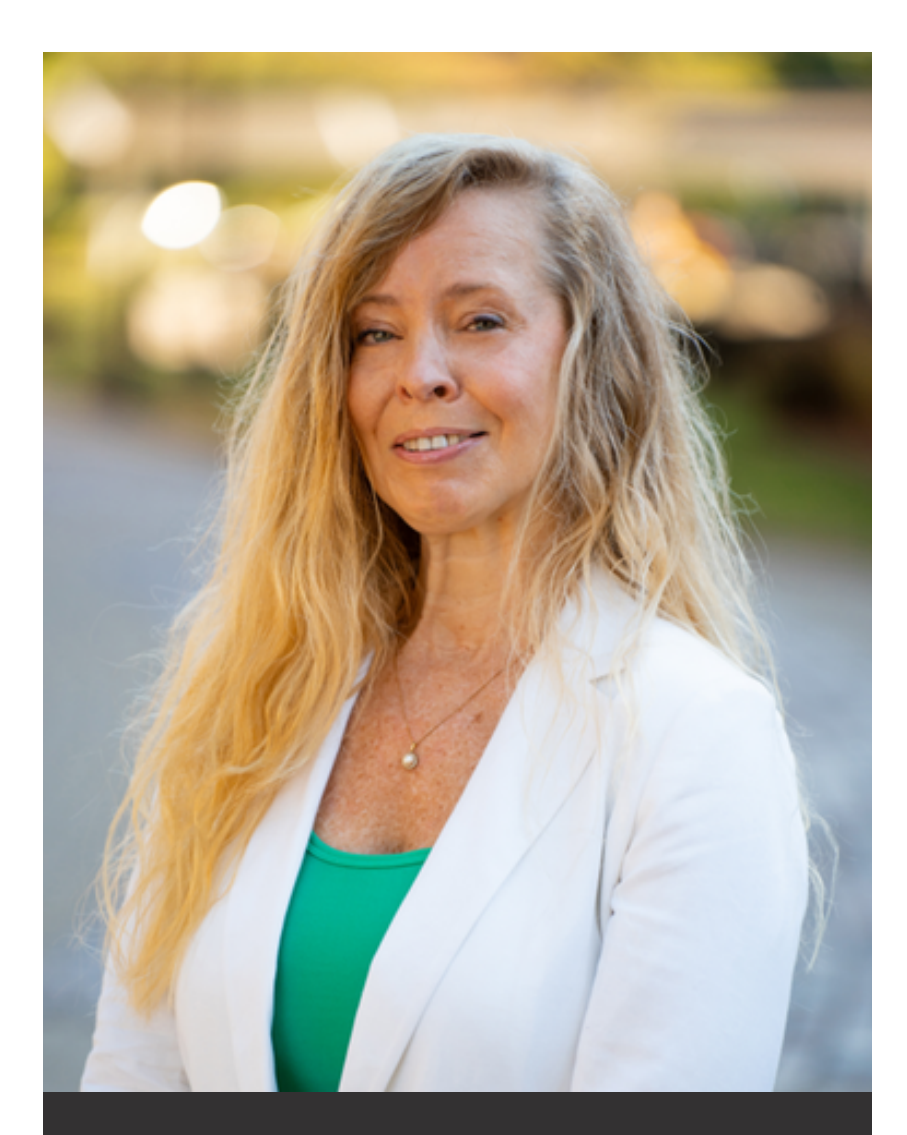

Kristen Webb, Contract & Subaward Compliance Administrator

kristen.webb@marshall.edu

# Step 4:

Send the service agreement and MURC Addendum to the vendor for signature. The \*MURC Service Agreement Invoice should also be sent at this time so that the vendor can invoice once the agreement has been set up. While awaiting vendor signature, proceed to Step 5 for vendor setup.

### \*Please note - <u>The MURC Service Agreement Invoice</u> is required to be completed by the vendor when invoicing against a Purchase Order (PO) to ensure standardized and compliant documentation of services provided. This ensures all required information is captured for auditing and financial reporting, streamlining the payment process.

# Invoices should not be submitted with the signed Service Agreement.

### **ATTACHMENT 1**

### AGREEMENT #:

### INVOICE

### VENDOR NAME:

| To be completed by VENDOR          |                                |           | DATE       |              |
|------------------------------------|--------------------------------|-----------|------------|--------------|
| DATE(S) OF SERVICE:                | To be completed by             |           | INVOICE #  | Final VES NO |
| RATE OF PAY:                       | MARSHALL UNIVER                | SITY RESE | ARCH CORP. |              |
| VENDOR CONTACT:                    | FUND:                          |           |            | l            |
| VENDOR CONTACT EMAIL:              | PI:                            |           |            |              |
| VENDOR ADDRESS:                    | AGREEMENT POP:                 |           |            |              |
|                                    | AGREEMENT AMOUNT               |           |            |              |
| VENDOR PHONE NUMBER:               |                                |           | -          |              |
| DESCRIPTION                        |                                | QUANTITY  | UNIT PRICE | AMOUNT       |
| Please provide a brief description | n of service(s) with charge(s) |           |            |              |
|                                    |                                |           |            | -            |
|                                    |                                |           |            | -            |
|                                    |                                |           |            | -            |
|                                    |                                |           |            | -            |
|                                    |                                |           |            |              |

|  | - |
|--|---|
|  | - |
|  | - |
|  | - |
|  | - |
|  | - |
|  | - |
|  | - |
|  | - |
|  | - |
|  | - |
|  |   |

| I certify<br>com | y to the best of my knowledge and beli<br>plete and that all outlays are for the pu<br>documents | ef that this rep<br>irposes set for | oort is correct and<br>th in the award |
|------------------|--------------------------------------------------------------------------------------------------|-------------------------------------|----------------------------------------|
| ignature         |                                                                                                  | Date                                |                                        |

TOTAL AMOUNT DUE \$

| Approved | by: |
|----------|-----|
|----------|-----|

| Project | Directo | r's Sign | ature |
|---------|---------|----------|-------|

Date

# Step 5:

Determine if the vendor has been set up by using the **FTIIDEN** screen in **Banner**. You can also use Banner screen **FTMVEND** to view the vendor's address to ensure you are working with the correct vendor.

**If not set up in Banner:** Email the vendor and provide them with this <u>link</u>. See the email template to send to the vendor <u>here</u>. This dynamic form will get the vendor set up in the Banner payment system. It is the PI/PD responsibility to check back in Banner to see if the vendor has been set up.

If you need to update vendor information, such as their address, please email Kim Fry, and she will handle the update.

# Banner Screen FTIIDEN

Visit Banner <u>here</u> and use the screen **FTIIDEN** in the search bar. This screen will be used first to locate the vendor number (FEIN# if working with an organization). You will need to use screen **FTMVEND** to view the vendors address.

1. Click on the light green box under the 'Last Name' field

2. In the 'Last Name' box, type the Vendor's name.

*Hint: If you are unsure of the exact name, you can try a variation of what you think it may be and type the wildcard, %, after the name. It will pull up all IDs in Banner that have those characteristics.* 

- 3. Hit F8, or click 'Go'
- 4. It will populate all the options with your search criteria
- 5. The vendor number (FEIN #) can be located in the ID box.

6. Write down the vendor number (FEIN #). It will be needed to view the address in Banner screen **FTMVEND**.

| ted Vendors<br>ersonnel<br>10 v 10 v 10 v 10 v 10 v 10 v 10 v 10 v                                                                                                    | First Name<br>(Frod) | Middle Name |                                                                               |
|----------------------------------------------------------------------------------------------------|----------------------|-------------|-------------------------------------------------------------------------------|
| ted Vendors<br>ersonnel<br>10 v 000<br>see Sensitivo 000<br>see Sensitivo 000 000<br>seited Vendors<br>tersonnel                                                                                                    | Pirst Name           | Middle Name | Entity in                                                                     |
| ted Vendors<br>ersonnel                                                                                                    | nProd)               | Middle Name | Entity in                                                                     |
| nelD Search FTIDEN 9.3.6 (Br<br>se Sensitive                                                                                                    | Pirst Name           | Middle Name | Endly in                                                                      |
| NATIO Search FTIDEN 9.3.6 (Br<br>seted Vendors<br>tersonnel                                                                                                    | nPhod)               | Middle Name | Entity in                                                                     |
| s se Sensitive                                                                                                    | First Name           | Middle Name |                                                                               |
| to v<br>see Sensitive<br>selfD Search FTIDEN 9.3.6 (Br<br>selfD Search FTIDEN 9.3.6 (Br<br>selfD Sear | riProd)              |             |                                                                               |
| 10 v<br>see Sensitive<br>see D Search F THDEN 9.3.6 (Al<br>setted Vendors<br>tersonnel                                                                                                    | nProd)               |             |                                                                               |
| se Sensitive<br>sellD Search FTI/DEN 9.3.6 (Bi<br>selled Vendors<br>lersonnel                                                                                                    | nProd)               |             |                                                                               |
| NHD Search FTIDEN 9.36 (Br<br>s<br>steel Vendors<br>Tersonnel                                                                                                    | nProd)               |             |                                                                               |
| seliD Search FTIDEN 9.3.6 (Br<br>s<br>ated Vendors<br>Tersonnel                                                                                                    | nProd)               |             |                                                                               |
| NHD Search FTIDEN 9.36 (Br<br>s<br>sted Vendors<br>tersonnel                                                                                                    | nProd)               |             |                                                                               |
| enID Search FTIIDEN 9.3.6 (Br<br>s<br>steed Vendors<br>tersonnel                                                                                                    | nProd)               |             |                                                                               |
| s<br>steel Vendors<br>tersonnel<br>Last toens                                                                                                    | (#100)               |             |                                                                               |
| s<br>sted Vendors<br>Tersonnel                                                                                                    |                      |             |                                                                               |
| s ted Vendors tersonnel                                                                                                    |                      |             |                                                                               |
| ter Vendors<br>ersonnel                                                                                                    |                      |             |                                                                               |
| ersonnel                                                                                                    |                      |             |                                                                               |
| O Last Name                                                                                                    |                      |             |                                                                               |
| O Lest Nore                                                                                                    |                      |             |                                                                               |
| O Lest Name                                                                                                    |                      |             |                                                                               |
| Last Name                                                                                                    |                      |             |                                                                               |
|                                                                                                    |                      | Middle Nar  | ne                                                                            |
|                                                                                                    |                      |             |                                                                               |
|                                                                                                    |                      |             |                                                                               |
|                                                                                                    |                      |             |                                                                               |
| 0                                                                                                    | First Name           | Middle Name | Entity In                                                                     |
|                                                                                                    |                      |             |                                                                               |
| 20 V Per Page                                                                                                    |                      |             |                                                                               |
| ase Sensitive Query                                                                                                    |                      |             |                                                                               |
|                                                                                                    |                      |             |                                                                               |
|                                                                                                    |                      |             |                                                                               |
|                                                                                                    |                      |             |                                                                               |
| IN Search ETHDEN 0.3.6 /Ba                                                                                                    | o Prod)              |             |                                                                               |
| tento deal chi n' hitotera el si o (ba                                                                                                    | ninou)               |             |                                                                               |
|                                                                                                    |                      |             |                                                                               |
| 1                                                                                                    |                      |             |                                                                               |
| ted Vendors                                                                                                    |                      |             |                                                                               |
| ersonnel                                                                                                    |                      |             |                                                                               |
|                                                                                                    |                      |             |                                                                               |
|                                                                                                    |                      |             |                                                                               |
| Clear All                                                                                                    |                      |             |                                                                               |
| •                                                                                                    | First Name           | Middle Name | Entity In                                                                     |
| W                                                                                                    | REBECCA              |             | Person                                                                        |
| N                                                                                                    | REBECCA S            |             | Person                                                                        |
|                                                                                                    |                      |             | Corpora                                                                       |
| mputer Inc                                                                                                    |                      |             | Cornor                                                                        |
| mputer Inc                                                                                                    |                      |             | onlynn                                                                        |
| mputer Inc<br>s                                                                                                    | Ruth                 | Ann         | Person                                                                        |
| e                                                                                                    | Ruth<br>Rebecca      | Ann         | Person                                                                        |
|                                                                                                    |                      |             | Pirst Name     Middle Name       20 V     Por Pago       ase Sensitive Query: |

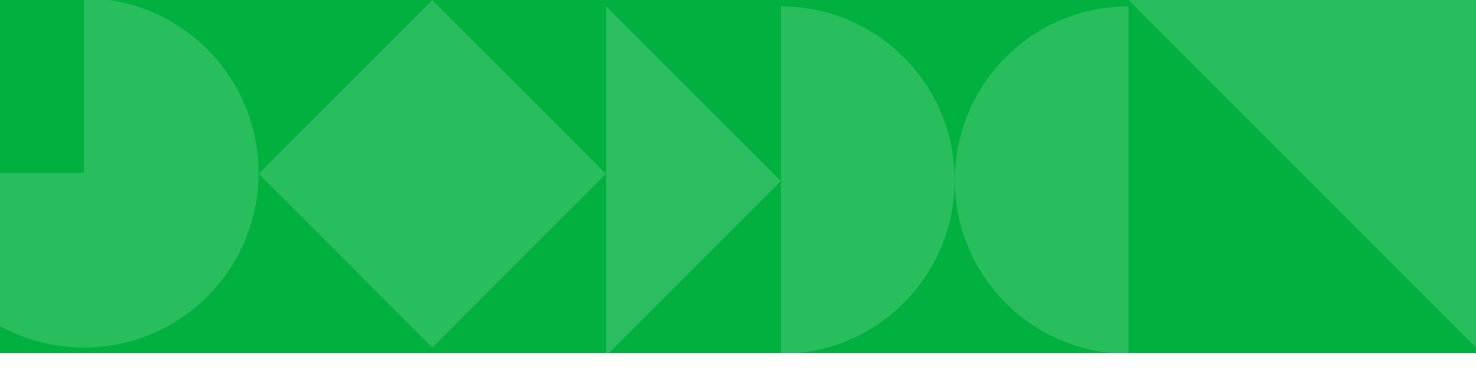

|     |                                |                     |                   |            |                 | 📑 ADD 📲 RE         | ETRIEVE             | 🔅 TOOLS 🔶                     |
|-----|--------------------------------|---------------------|-------------------|------------|-----------------|--------------------|---------------------|-------------------------------|
|     |                                |                     |                   |            |                 |                    | 🖸 Insert 🗖 Delete   | R <sub>■</sub> Copy 9, Filter |
|     | Proposal Personnel             |                     |                   |            | Agencies        |                    |                     |                               |
|     | Financial Managers             |                     |                   |            | All             |                    |                     |                               |
|     | Terminated Financial Managers  |                     |                   |            |                 |                    |                     |                               |
|     |                                |                     |                   |            |                 |                    | 🗈 Insert 🛛 🗖 Delete | R Copy Y, Filter              |
| tor | Change Indicator               | Vendor              | Financial Manager | Agency     | Grant Personnel | Proposal Personnel | Na                  | me Type                       |
|     |                                |                     |                   |            |                 |                    |                     |                               |
|     |                                |                     |                   |            |                 |                    |                     | Record 1 of 1                 |
|     |                                |                     |                   |            |                 |                    |                     |                               |
|     |                                |                     |                   |            |                 |                    |                     |                               |
|     |                                |                     |                   |            |                 |                    |                     |                               |
|     |                                |                     |                   |            |                 |                    |                     |                               |
|     |                                |                     |                   |            |                 | 🖪 ADO 📓 RE         | TRIEVE 👗 RELATED    | 🔆 TOOLS                       |
|     |                                |                     |                   |            |                 |                    | 🗄 Insert 📑 Delete   | R <sub>■</sub> Copy Y, Filter |
|     | Proposal Personnel             |                     |                   |            | Agencies        |                    |                     |                               |
|     | Financial Managers             |                     |                   |            | Al              |                    |                     |                               |
|     | Terminated Financial Managers  |                     |                   |            |                 |                    |                     |                               |
|     |                                |                     |                   |            |                 |                    | 🗄 Insert 🛛 Delete   | R Copy Y, Filter              |
|     |                                |                     |                   |            |                 |                    |                     | 6                             |
|     |                                |                     |                   |            |                 |                    |                     | - 9 N                         |
| •   | Entity Indicator               | 0                   | _                 |            |                 |                    |                     |                               |
|     |                                | * Add Another Field |                   |            |                 |                    |                     |                               |
|     |                                |                     |                   |            |                 |                    |                     | Clear All Go                  |
| tor | Change Indicator               | Vendor              | Financial Manager | Agency     | Grant Personnel | Proposal Personnel | Nat                 | Type                          |
|     |                                |                     |                   | - derively |                 |                    |                     |                               |
|     |                                |                     |                   |            |                 |                    |                     | Record 1 of 1                 |
|     |                                |                     |                   |            |                 |                    |                     |                               |
|     |                                |                     |                   |            |                 |                    |                     |                               |
|     |                                |                     |                   |            |                 |                    |                     |                               |
|     |                                |                     |                   |            |                 |                    |                     |                               |
|     |                                |                     |                   |            |                 | 📑 ADD 🛛 🚊 RE       | TRIEVE              | 🌣 TOOLS 🔒                     |
|     |                                |                     |                   |            |                 |                    | 🕄 Insert 🗖 Delete   | Fin Copy 9. Filter            |
|     | Dramonal Decrosoval            |                     |                   |            | Agencies        |                    |                     |                               |
|     | Fioposal Personnel             |                     |                   |            | Agencies        |                    |                     |                               |
|     | Terminateri Financial Managers |                     |                   |            |                 |                    |                     |                               |
|     |                                |                     |                   |            |                 |                    | Elesert E Dalate    | En Conv Y Einer               |
|     |                                |                     |                   |            |                 |                    | Carolar Posto       | - copy + Pitter               |
|     |                                |                     |                   |            |                 |                    |                     | Filter Again                  |
| tor | Change Indicator               | Vendor              | Financial Manager | Agency     | Grant Personnel | Proposal Personnel | Nar                 | ne Type                       |
|     |                                |                     |                   |            |                 |                    |                     |                               |

| 101                                   | change moreaux | Terrorot | r manchar manager | Afferred. | Ordenic F of Borninger | r reporter r er portiner | tenne type    |
|---------------------------------------|----------------|----------|-------------------|-----------|------------------------|--------------------------|---------------|
|                                       | ID             | Yes      | No                | No        | No                     | No                       |               |
|                                       | ID             | Yes      | No                | No        | No                     | No                       |               |
| 1                                     | Name           | Yes      | No                | No        | No                     | No                       |               |
| i i i i i i i i i i i i i i i i i i i |                | Yes      | No                | No        | No                     | No                       |               |
|                                       |                | Yes      | No                | No        | No                     | No                       |               |
|                                       |                | Yes      | No                | No        | No                     | No                       |               |
|                                       |                |          |                   |           |                        |                          | Report 1 of 6 |

Record 1 of 6

## Banner Screen FTMVEND

Visit Banner <u>here</u> and use screen **FTMVEND** in the search bar. This screen is used to view the vendors address to ensure you are working with the correct vendor.

|                                                                                                    | X @ ellucian Vendor Maintenance FTMVEND 9.3.22 (BanProd)                                                                                              |                                      |
|----------------------------------------------------------------------------------------------------|----------------------------------------------------------------------------------------------------|--------------------------------------|
| 1. Type in the vendor number and click 'Go'                                                                                                    | Vendor: * 901698389 + +<br>Last Name: Bruce<br>Middle Name: Renee                                                                                     | Corporation:<br>First Name: Brittany |
|                                                                                                    | Get Started: Complete the fields above and click Go. To search by name, press TAB from an ID field, enter your search criteria, and then press ENTER. |                                      |
| 2. On the next screen select 'Address' to check that you are<br>working with the correct vendor                                                                                                   |                                                                                                    |                                      |
| working with the correct vendor.                                                                                                    | 2                                                                                                    |                                      |
| 3. If the vendor has multiple address records, you will need to<br>use the arrows to move through the records to find the one with<br>the 'Inactivate Address' box unchecked. This is the current | Vendor Maintenance         Additional Information         Vendor Types         Address         E-mail         Taxes Collected                         |                                      |
| address for the vendor                                                                                                    | Area Code                                                                                                    |                                      |
|                                                                                                    | Phone Number                                                                                                    |                                      |
|                                                                                                    | Extension ····                                                                                                    |                                      |
|                                                                                                    | Fax Area Code                                                                                                    |                                      |
|                                                                                                    | Fax Number                                                                                                    |                                      |
|                                                                                                    | Fax Extension Inactivate Address                                                                                                    |                                      |
|                                                                                                    | Source                                                                                                    |                                      |
|                                                                                                    | Correction Digit                                                                                                    |                                      |
|                                                                                                    | Carrier Route                                                                                                    |                                      |
|                                                                                                    | Registration Number                                                                                                    |                                      |
|                                                                                                    |                                                                                                    | Record 4 of 17                       |

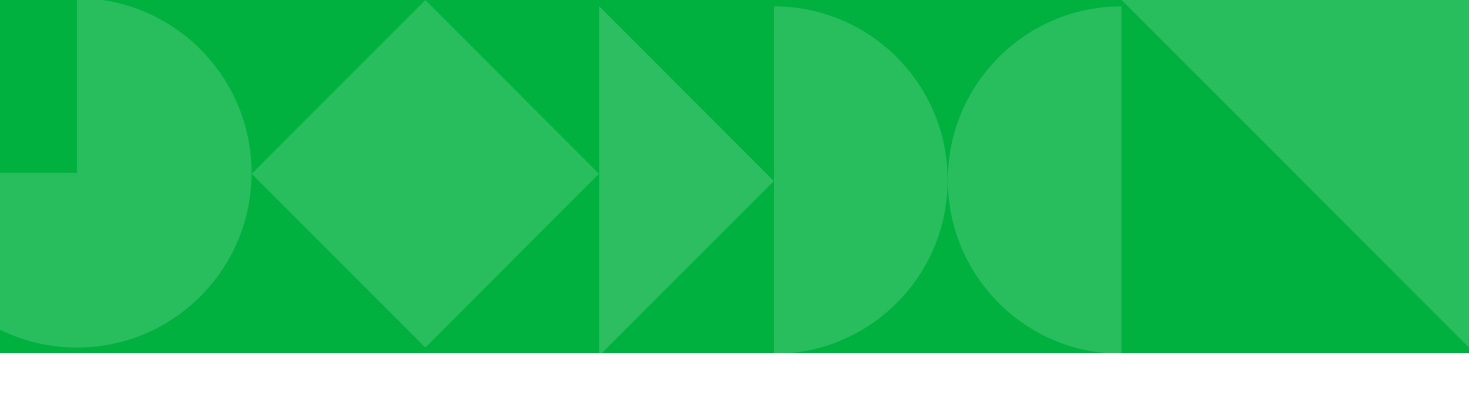

## Setting up a New Vendor

The Marshall University Purchasing Office has a registration form that the vendors must complete. The PI/PD will need to email the vendor with the below language, where they will answer some question and attach a copy of there W-9.

### **Email to send to vendor:**

Hello - I hope you are well. As a new vendor you will need to be set up in the Marshall University payment system, you will need to complete a Vendor Registration Form that has been provided online for your convenience.

The form can be found here <u>https://www.marshall.edu/purchasing/resources/vendor-registration/</u>

Once you are on the Office of Purchasing webpage, click on <u>Complete Vendor Registration Form</u>. You will follow the instructions, if there is a field that does not apply to you, fill in NA in that space. At the top left you will see TIN: please add your Social Security number there, as the purchasing office is working to change the label for that spot. Next, click on the W9 link in blue and fill out a W9 for tax purposes.

Please let me know once you have completed this. Thank you,

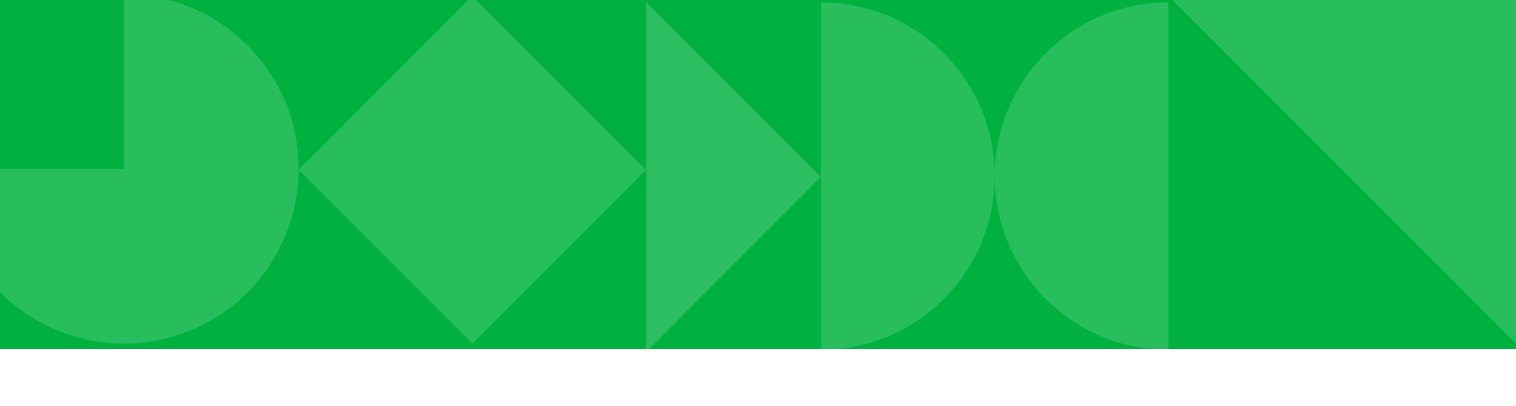

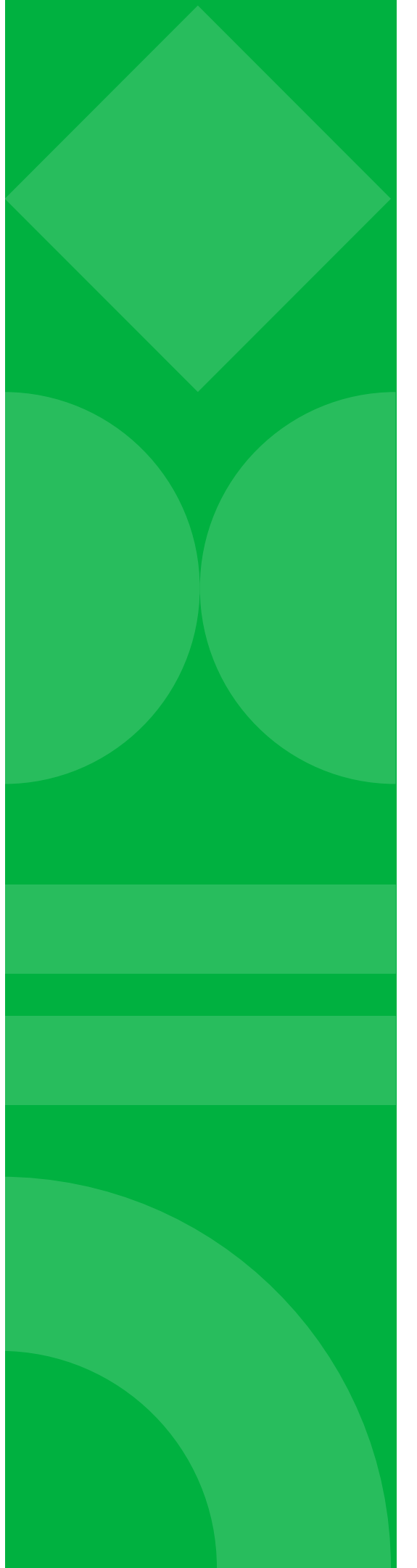

# Step 6:

Once the vendor has signed the agreement, create a Requisition using screen **FPAREQN** in Banner.

The requisition will need to be approved based on how your department's approval queue is set up.

# Creating a Requistion

### Visit Banner *here* and use screen FPAREQN in the search bar:

On the next screen type NEXT in the Requisition Number box. Then hit GO or use Alt Page Down.

### **First Screen: Requestor/Delivery Information** Fill in:

- 1. Order Date This should prefill
- 2. Transaction Date This should be prefilled
- 3. Delivery Date Type in the date for the end of the Fiscal Year
- 4. **Requestor** Your name (This should be prefilled)
- 5. Organization This is the org. that is associated with the fund
- 6. COA 2 (MU Research Corporation).
- 7. Ship to AEC
- 8. Attention to This can be the PI/PD or an admin.

Hit the down arrow or hld down the Alt & Page Down buttons to continue

![](_page_19_Picture_13.jpeg)

![](_page_19_Picture_14.jpeg)

|                      | Comments         |                           |                    |                | In Susp |
|----------------------|------------------|---------------------------|--------------------|----------------|---------|
|                      | Commodity Total  | 0.00                      |                    |                | Docum   |
|                      | Accounting Total | 0.00                      |                    |                |         |
|                      |                  | Document Level Accounting |                    |                |         |
| Balancing/Completion |                  |                           |                    |                |         |
|                      |                  |                           |                    |                |         |
|                      |                  |                           | Street Line 2      |                |         |
| 5                    |                  |                           | Street Line 3      |                |         |
|                      |                  |                           |                    |                |         |
|                      |                  |                           | Contact            |                |         |
|                      |                  |                           | Attention To *     | Brittany Bruce |         |
|                      |                  |                           | Building           |                |         |
|                      |                  |                           | Floor              |                |         |
|                      |                  |                           | City               |                |         |
|                      |                  |                           | State or Province  |                |         |
|                      |                  |                           | Zip or Postal Code |                |         |
|                      |                  |                           | Nation             |                |         |
|                      |                  |                           |                    |                |         |
|                      |                  |                           | Area Code          |                |         |
|                      |                  |                           | Phone Number       |                |         |
|                      |                  |                           | Extension          |                |         |

### **Second Screen: Vendor Information**

Fill in:

- 1. Vender If you do not know the vender #, you can hit the three dots to search.
  - Go to the last name and put an % before and after your search.
  - Hit go and a list should pop up.
  - Click the correct vendor information. This will return you to the previous page.
- 2. Sequence 1 (This should be prefilled).
- 3. Address Type PO (This should be prefilled).
  4. Contact Provide the vendor name and email address.

Hit the down arrow or hold down the alt & page down button to continue

| ≡       | × @ ellucian          | Requisition FPAREON 9.3.24 (BanProd)                                 |                     |
|---------|-----------------------|----------------------------------------------------------------------|---------------------|
| ፊ       | Requisition: NEXT     |                                                                      |                     |
|         |                       | EQUESTOR/DELIVERY                                                    |                     |
| ⊞       | Requisition           | NEXT                                                                 | In Suspense         |
| ш       | Order Date            | 07/19/2023 Commodity Total 0.00                                      | Document Text       |
| $\circ$ | Transaction Date      | 07/19/2023 Accounting Total 0.00                                     |                     |
| $\sim$  | Delivery Date         | 09/30/2023 Document Level Accounting                                 |                     |
|         | Require Pelivery Info | rmation Vendor Information Commodity/Accounting Balancing/Completion |                     |
|         | ▼ VEND                |                                                                      |                     |
| ୭       | Vendor                | 522208632 ••• Sodexo America LLC                                     | Contact John Smith  |
| $\odot$ | $\mathbf{O}$          | Vendor Hold                                                          | Email smith@xyz.com |
| +       | Address Type          | PO                                                                   |                     |
|         | Sequence              | 5 •••                                                                | Phone Area Code     |
| ۲ð      |                       |                                                                      | Phone Number        |
| ٢,      | Street Line 1         | Sodexho Inc and Affiliates                                           | Phone Extension     |
|         | Street Line 2         | PO Box 360170                                                        |                     |
|         | Street Line 3         |                                                                      | Fax Area Code       |
| (42)    |                       |                                                                      | Fax Number          |
| 8       | City                  | Pittsburgh                                                           | Fax Extension       |
|         | State or Province     | PA                                                                   | Discount +++        |
|         | Zip or Postal Code    | 15251 6170                                                           | Tax Group           |
|         | Nation                | United States Of America                                             | Currency            |
|         |                       |                                                                      |                     |

### **Third Screen: Commodity/Accounting**

Reminder: Write down the requisition number at this step.

Commodity Section:

Fill in:

- 1. **Description** Keynote Speaker for Event or Service Agreement 2. **U/M** This will be DOL (dollars)
- 3. Quantity Amount listed on the agreement.
- 4. Unit Price 1

Remember: Use the TAB button to move to the next section.

| ≡        | × Ø ellucian            | Requisition FPAREQN 9.3.24 (Banf | Prod)                                    |                  |                           |           |            |            |               | ADD        | RETRIEVE            |
|----------|-------------------------|----------------------------------|------------------------------------------|------------------|---------------------------|-----------|------------|------------|---------------|------------|---------------------|
| ~        | Requisition: R240030    | 5                                |                                          |                  |                           |           |            |            |               |            |                     |
| ഹ        | - REQUISITION ENTRY: F  | REQUESTOR/DELIVERY               |                                          |                  |                           |           |            |            |               |            | 🚼 Insert 🛛 🗖 Delete |
| Ē        | Requisition             | R2400305                         |                                          | Comments         |                           |           |            | [          | In Suspense   |            |                     |
|          | Order Date              | 07/19/2023                       |                                          | Commodity Total  | 0.00                      |           |            | [          | Document Text |            |                     |
| $\circ$  | Transaction Date        | 07/19/2023                       |                                          | Accounting Total | 0.00                      |           |            |            |               |            |                     |
| $\sim$   | Delivery Date           | 09/30/2023                       |                                          |                  | Document Level Accounting |           |            |            |               |            |                     |
| <u>_</u> | Requestor/Delivery Info | ormation Vendor Information C    | ommodity/Accounting Balancing/Completion | on               |                           |           |            |            |               |            |                     |
|          |                         |                                  | •                                        |                  |                           |           |            |            |               |            | 🗄 Insert 🛛 🗖 Delete |
| 9        | Item                    | Commodity                        | Description                              | U/M              | Tax Group                 | Quantity  | Unit Price | Commod     | lity Text     | Item Text  | Add Commodity       |
| Ø        |                         |                                  | Keynote Speake                           | er for Event DOL |                           |           | 1.00       | 1,500.0000 |               |            |                     |
| <b>•</b> |                         | ▶ 10 × Per Page                  |                                          |                  |                           |           |            |            |               |            |                     |
|          | Extended Amount         | 1,500.00                         |                                          | Тах              |                           |           |            | [          | Distribute    |            |                     |
| гэ       | Discount                | 0                                |                                          | Commodity Total  | 1,500.00                  |           |            |            |               |            |                     |
|          | Additional              | 0.00                             |                                          | Document Total   |                           |           |            |            |               |            |                     |
|          |                         |                                  |                                          |                  |                           |           |            |            |               |            | 🚼 Insert 📃 Delete   |
|          | Sequence                | COA                              | Year                                     | Index Fund       | Orgn                      | Acct Prog | 2 Actv     |            | Proj          | NSF Overri | NSF Suspen          |
| L.       |                         | 2                                |                                          |                  |                           |           |            | 4          |               |            |                     |
|          | K ◀ 1 of 1 ►            | ► 10 V Per Page                  |                                          |                  |                           |           |            |            |               |            |                     |
|          |                         |                                  | %                                        |                  | USD                       |           |            |            |               |            |                     |
|          | Extended Amount         |                                  |                                          |                  |                           |           |            |            |               |            |                     |
|          | Discount                |                                  |                                          |                  |                           |           |            |            |               |            |                     |
|          | Additional              |                                  |                                          |                  |                           |           |            |            |               |            |                     |
|          | Tax                     |                                  |                                          |                  |                           |           |            |            |               |            |                     |
|          | FOAPAL Iotal            |                                  |                                          |                  |                           |           |            |            |               |            |                     |
|          | Document Iotal          |                                  |                                          |                  |                           |           |            |            |               |            |                     |
|          | Commodity Amount        |                                  |                                          |                  |                           |           |            |            |               |            |                     |
|          | Commonly Amount         |                                  |                                          |                  |                           |           |            |            |               |            |                     |

### **Accounting Section:**

Hold Alt & Page Down buttons to continue to the accounting section and always use the TAB button to move through each section.

Fill in:

- 1. Fund
- 2. Orgn Acct You can find the appropriate account code by selecting the three dots in the Acct box. Example: Contractual Services 70257

Hit F10 to save and then Alt Page Down

| Sequence              | COA           | Year | Index | Fund   | Orgn     | Acct                    |
|-----------------------|---------------|------|-------|--------|----------|-------------------------|
|                       | 1 2           | 24   |       | 107173 | 1524     | <b>2</b> 7083D <b>3</b> |
| <b>I</b> ◀ 1 of 1 ► ► | 10 ✓ Per Page |      |       |        |          |                         |
|                       |               | %    |       |        | USD      |                         |
| Extended Amount       |               |      |       |        | 1,500.00 |                         |
| Discount              |               |      |       |        | 0.00     |                         |
| Additional            |               |      |       |        | 0.00     |                         |
| Тах                   |               |      |       |        | 0.00     |                         |
| FOAPAL Total          |               |      |       |        | 1,500.00 |                         |
| Document Total        |               |      |       |        | 1,500.00 |                         |
| Remaining             |               |      |       |        | 0.00     |                         |
| Commodity Amount      |               |      |       |        | 0.00     |                         |

| Prog | Actv | Locn | Proj |
|------|------|------|------|
| 0030 |      |      |      |
|      |      |      |      |

### **Balancing/Completion Section:**

- Everything on this page will be prefilled.
- IMPORTANT: Make sure to write down the requisition # that is listed at the top of the page. Once you complete the requisition there is no way to go back and get the requisition #.
- At the bottom left side of the screen hit complete.

| ALANCING/COMPLET  | ION                                      |                  |       |
|-------------------|------------------------------------------|------------------|-------|
| Vendor            | 522208632 Sodexo America LLC             | Currency         |       |
|                   | Vendor Hold                              | Exchange Rate    |       |
| COA               | 2 MU Research Corporation                | Commodity Record | 1     |
|                   |                                          | Count            |       |
| Requestor         | Brittany Bruce                           | Input Amount     | 1,500 |
| Organization      | 1524 MURC COE for Addiction and Recovery | Converted Amount |       |
| MOUNTS            |                                          |                  |       |
|                   | Input                                    | Commodity        |       |
| Approved Amount   | 1,500.00                                 | 1,500.00         |       |
| Discount Amount   | 0.00                                     | 0.00             |       |
| Additional Amount | 0.00                                     | 0.00             |       |
| Tax Amount        | 0.00                                     | 0.00             |       |

|            | - moort  |
|------------|----------|
|            |          |
|            |          |
|            |          |
|            |          |
|            |          |
|            |          |
|            | E Insert |
| Accounting | Status   |
| 1,500.00   | BALANCED |
| 0.00       | BALANCED |
| 0.00       | BALANCED |
| 0.00       | BALANCED |

![](_page_24_Picture_0.jpeg)

# Step 7:

Include the requisition number, fund number and org number on the top right of the service agreement and MURC Addendum (if applicable).

![](_page_24_Picture_3.jpeg)

![](_page_25_Picture_0.jpeg)

# Step 8:

The service agreement and required documents listed in Step 3 need to be emailed to Kristen Webb in separate .pdfs to ensure that documentation is not overlooked.

# Step 9:

Kristen Webb will review and send to Dr. Maher for final signature.

![](_page_25_Picture_6.jpeg)

![](_page_26_Picture_0.jpeg)

# Step 10:

Once signed, Kristen Webb will send the fully executed agreement to the MU Purchasing Office to be converted to a Purchase Order (PO). The contact in the department will be cc'd on the email to the Purchasing Office.

![](_page_26_Picture_3.jpeg)

### MU Purchasing Office

![](_page_27_Picture_0.jpeg)

# Step 11:

Once the Purchasing Office has created the Purchase Order (PO), a copy of the fully executed agreement will be sent to the vendor, PI and/or the department administrator for their records.

Note: the RC in the purchase order number is simply a Research Corporation indicator.

![](_page_27_Picture_4.jpeg)

Next Step: Once the PO has been step up the vendor can begin invoicing.

| MALL UNIVERSIT                                                                                                    | Office of Purchasing<br>125 Old Main<br>One John Marshall Drive<br>luntington, WV 25755-4100 | Number:                                                         | PURCHASE<br>RC- P.<br>Please show this number of<br>documents related         | m all packages and<br>to this order |
|----------------------------------------------------------------------------------------------------|----------------------------------------------------------------------------------------------|-----------------------------------------------------------------|-------------------------------------------------------------------------------|-------------------------------------|
| 304) 696-2598 Fax: (304) 696-3333<br>550484662                                                                                       |                                                                                              | Ship To: ARTHU<br>AEC<br>1676 TH<br>HUNTIN<br>Requisition #: R2 | Aute: 11/06/2023<br>R WEISBERG FAMILY /<br>HRD AVE<br>GTON WV 25703<br>401212 | APPLIED ENGINEE                     |
| ce to: Marshall University Research Co<br>s Payable; One John Marshall Drive, Hu<br>25755-8100<br>Voice: 304-696-6203 Fax: 304-697-3 | prporation;<br>intington, WV<br>3861                                                         | Address all other o                                             | correspondence to the Pure                                                    | chasing Department,                 |
| PLEASE ACKNOWLEDGET                                                                                                    | RECEIPT OF THIS ORDER                                                                        | AND GIVE DEFIN                                                  | ITE DELIVERY DATE                                                             | Extended Price                      |
|                                                                                                    |                                                                                              |                                                                 |                                                                               |                                     |
|                                                                                                    |                                                                                              |                                                                 |                                                                               |                                     |
|                                                                                                    |                                                                                              |                                                                 |                                                                               |                                     |
|                                                                                                    | TERMS:                                                                                       |                                                                 | DISCOUNT;                                                                     | \$0.00                              |
| G AGENT: Melanie Gallaher                                                                                                    | TERMS:<br>(304) 696-6358                                                                     |                                                                 | DISCOUNT:<br>ADDL CHARGES:                                                    | \$0.00<br>\$0.00                    |
| 3 AGENT: Melanie Gallaher<br>D SIGNATURE: MAU                                                                                        | TERMS:<br>(304) 696-6356                                                                     |                                                                 | DISCOUNT:<br>ADDL CHARGES:<br>TOTAL TAXES:                                    | \$0.00<br>\$0.00<br>\$0.00          |

|                                     | Unit                                                                                         |
|-------------------------------------|----------------------------------------------------------------------------------------------|
|                                     | Int Price                                                                                    |
| Inv                                 | Oice                                                                                         |
| ber:                                | 00567                                                                                        |
| mber:                               | 00123<br>007<br>Jan15, 2015                                                                  |
| Quantity 1<br>1<br>4<br>2<br>1<br>1 | Line Total<br>\$230.00<br>\$320.00<br>\$340.00<br>\$360.00<br>\$360.00<br>\$80.00<br>\$75.00 |
| 1/                                  |                                                                                              |

## Service Agreement Invoicing Process

![](_page_28_Picture_2.jpeg)

RESEARCH CORPORATION

Updated on 12/4/2024

When invoicing against a Purchase Order (PO), the vendor is required to complete the <u>MURC Service Agreement Invoice</u> to ensure all relevant information is properly recorded and that the invoicing aligns with the terms of the service agreement. It is all right if the vendor attaches their own invoice, but they must use the MURC Invoice. **This document must be completed by the vendor.** 

The agreement number (RC-P# or P#) must be included on all invoices. This number is on the final PO (fully executed service agreement), a copy of which the vendor should have on file. Including this number helps to streamline the processing and ensures accurate tracking of the contract.

![](_page_30_Picture_1.jpeg)

| 19<br>Reference CORPORTING                                                                                                    | Office of Purchasing<br>125 Old Main<br>One John Marshall Drive<br>Juntington, WV 25755-4100 | Number:                                                         | PURCHASE<br>RC- P.                                        | on all packages and<br>to this order |
|----------------------------------------------------------------------------------------------------|----------------------------------------------------------------------------------------------|-----------------------------------------------------------------|-----------------------------------------------------------|--------------------------------------|
| Voice: (304) 696-2598 Fax: (304) 696-3333                                                                                                    |                                                                                              | Ľ                                                               | Date: 11/06/2023                                          |                                      |
|                                                                                                    |                                                                                              | Ship To: ARTHU<br>AEC<br>1676 TH<br>HUNTIN<br>Requisition #: R2 | R WEISBERG FAMILY<br>HIRD AVE<br>IGTON WV 25703<br>401212 | APPLIED ENGINEE                      |
| Invoice to: Marshall University Research C<br>Accounts Payable; One John Marshall Drive, H<br>25755-8100<br>Voice: 304-696-6203 Fax: 304-697- | orporation;<br>untington, WV<br>-3861                                                        | Address all other of                                            | correspondence to the Pur                                 | chasing Department,                  |
| PLEASE ACKNOWLEDGE                                                                                                    | RECEIPT OF THIS ORDE                                                                         | R AND GIVE DEFIN                                                | TTE DELIVERY DATE                                         |                                      |
| em Item Description                                                                                                    |                                                                                              | Units                                                           | Unit Price                                                | Extended Price                       |
|                                                                                                    |                                                                                              |                                                                 |                                                           |                                      |
|                                                                                                    |                                                                                              |                                                                 |                                                           |                                      |
| 1                                                                                                    | TERMS:                                                                                       |                                                                 | DISCOUNT:                                                 | \$0.00                               |
| DB:<br>JRCHASING AGENT: Melanie Galiaher                                                                                                    | TERMS:<br>(304) 696-6356                                                                     |                                                                 | DISCOUNT:<br>ADDL CHARGES:                                | \$0.00                               |
| 1<br>OB:<br>URCHASING AGENT: Melanie Gallaher<br>UTHORIZED SIGNATURE: MALA                                                                    | TERMS:<br>(304) 696-6356                                                                     |                                                                 | DISCOUNT:<br>ADDL CHARGES:<br>TOTAL TAXES:                | \$0.00<br>\$0.00<br>\$0.00           |

## Complete the Vendor Section:

The vendor must fill out all necessary details in the "To be completed by vendor" section of the invoice. This includes the vendor's name, contact information, and other requested details.

| To be completed by VENDOR |
|---------------------------|
| DATE(S) OF SERVICE:       |
| RATE OF PAY:              |
| VENDOR CONTACT:           |
| VENDOR CONTACT EMAIL:     |
| VENDOR ADDRESS:           |
| VENDOR PHONE NUMBER:      |

## Assign an Invoice Number:

AGREEMENT #: VENDOR NAME:

The vendor will assign a unique invoice number and include the date of the invoice.

# SERVICE AGREEMENT

## Step Check the Final Invoice Box:

If applicable, the vendor should check the box indicating whether this is the final invoice for the service agreement.

![](_page_33_Figure_2.jpeg)

## Provide Service Details:

The invoice must include a brief description of the services provided. For vendors paid on an hourly basis, a detailed breakdown of the days worked, hours worked per day, and the rate of pay should be listed. This breakdown ensures transparency and clarity for both parties involved. DESCRIPTION Please prov

| vide a brief description of service(s) with charge(s) |
|-------------------------------------------------------|
|                                                       |
|                                                       |
|                                                       |
|                                                       |
|                                                       |
|                                                       |
|                                                       |
|                                                       |
|                                                       |
|                                                       |
|                                                       |
|                                                       |
|                                                       |
|                                                       |
|                                                       |
|                                                       |

## **Total Amount and Signature:**

All invoices must include the total amount for the services rendered.

The vendor must sign and date the invoice, certifying that the charges are true and accurate as per the agreement.

| I certify to the best of my knowledge and belief that this report is correct and<br>complete and that all outlays are for the purposes set forth in the award<br>documents |      | TOTAL AMOU |
|----------------------------------------------------------------------------------------------------|------|------------|
| Signature                                                                                                    | Date |            |
| Approved by:                                                                                                    |      |            |
| Project Director's Signature                                                                                                    | Date |            |

UNT DUE \$

## PI Review and Approval:

The Principal Investigator (PI) will review the charges and ensure they align with the services described in the service agreement. Once the PI is satisfied, they will sign the invoice on the designated line at the bottom of the form.

## Submit for Processing:

The signed invoice, along with any required supporting documentation, should be sent to <u>Kristen Webb</u>, <u>Contract and Subaward Compliance Officer</u> and copying <u>Kristen Martin, Senior Finance Officer for review</u>. Once reviewed and approved, it is submitted for payment.

## **Ensure Payment Received:**

PIs are responsible to ensure that the vendor has received the payment. You can use Banner Screen FGIENCD.